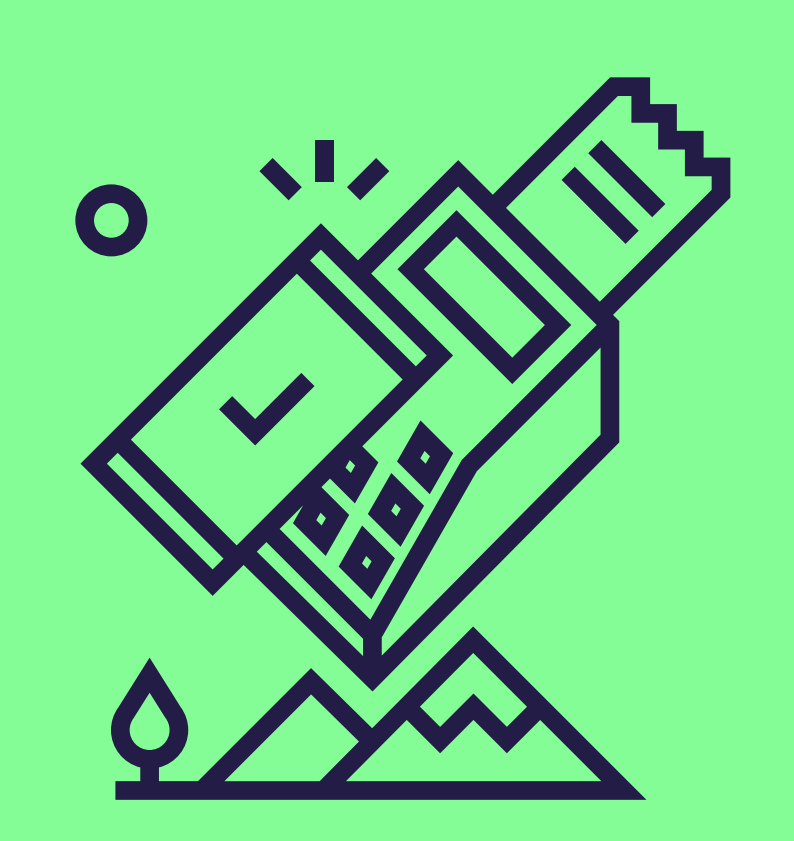

# Acceptez plusieurs produits Pluxee sur votre terminal Worldline

Suivez ces étapes simples pour activer la fonction multiproduit pour Pluxee. <u>Contactez-nous</u> ensuite pour réactiver votre contrat.

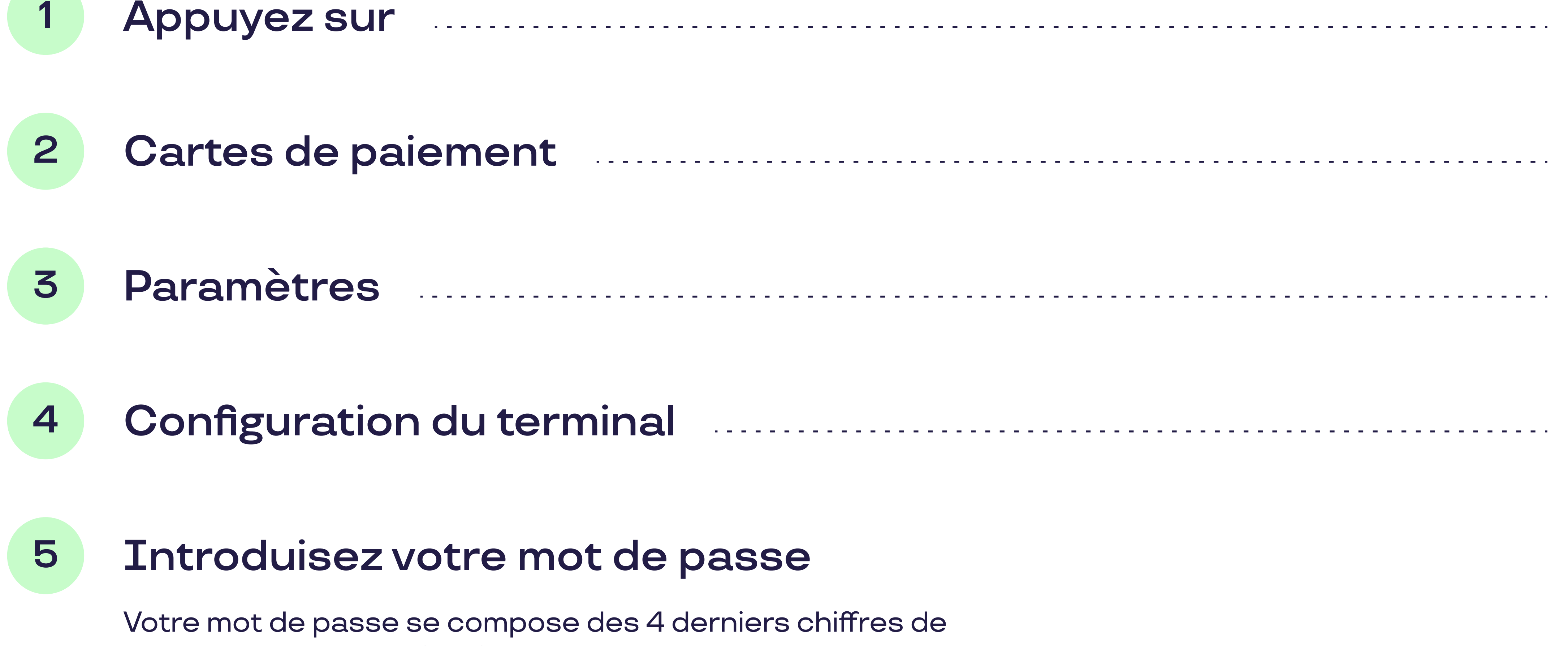

votre ID de terminal (TID).

MENU

4

4

2

pluxee

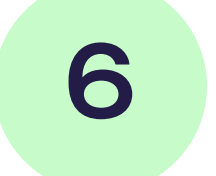

# Sélection produit

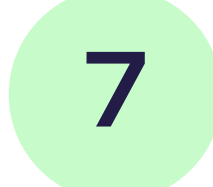

Vous allez voir une sélection de marques de carte entrant en ligne de compte pour la sélection de produit.

## Sélectionnez Pluxee

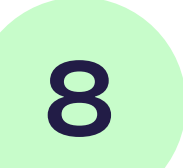

#### Activation produit

Ici, vous avez la possibilité d'activer ou de désactiver la fonctionnalité de sélection de produit à l'aide des touches de fonction sous : "activer" ou "désactiver".

### Confirmez par

# 1

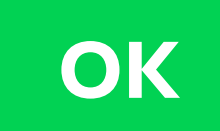

## Votre terminal est-il connecté à un système de caisse ?

Vous n'avez alors pas besoin d'effectuer la mise à jour vous-même. Consultez <u>le document "Electronic Voucher Integration"</u> dans le document center sur notre site. Cela lui permettra d'effectuer la mise à jour de votre système de caisse.